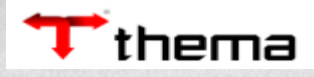

# MANUAL DO LICENCIAMENTO AMBIENTAL -**ACESSO EXTERNO**

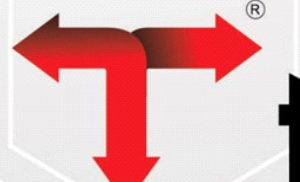

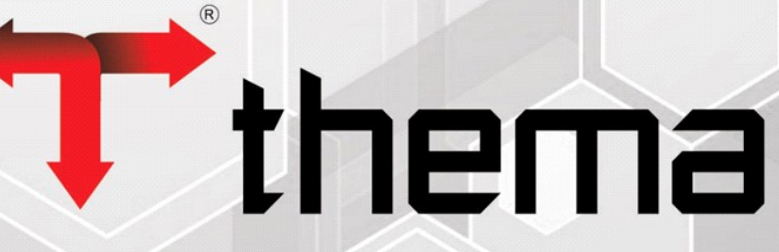

Eficiência na Gestão Pública

1 de 23

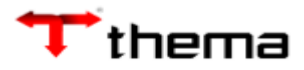

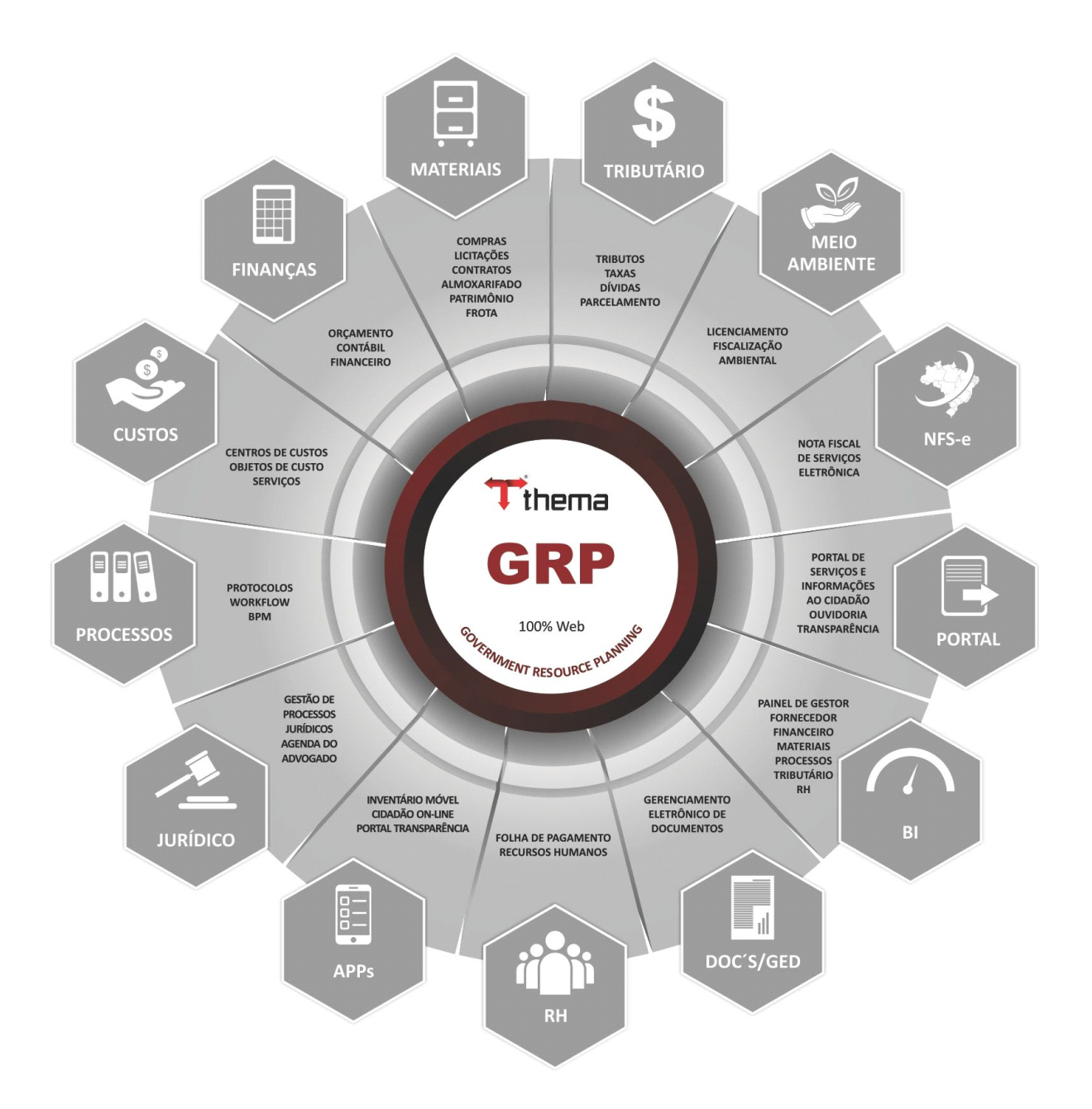

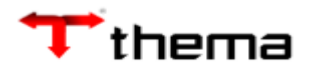

## Link de Produção:<u>https://grp.pmpf.rs.gov.br/acessoexterno/programaAcessoExterno.faces?</u> codigo=689788

O empreendedor poderá utilizar Cerificado Digital:

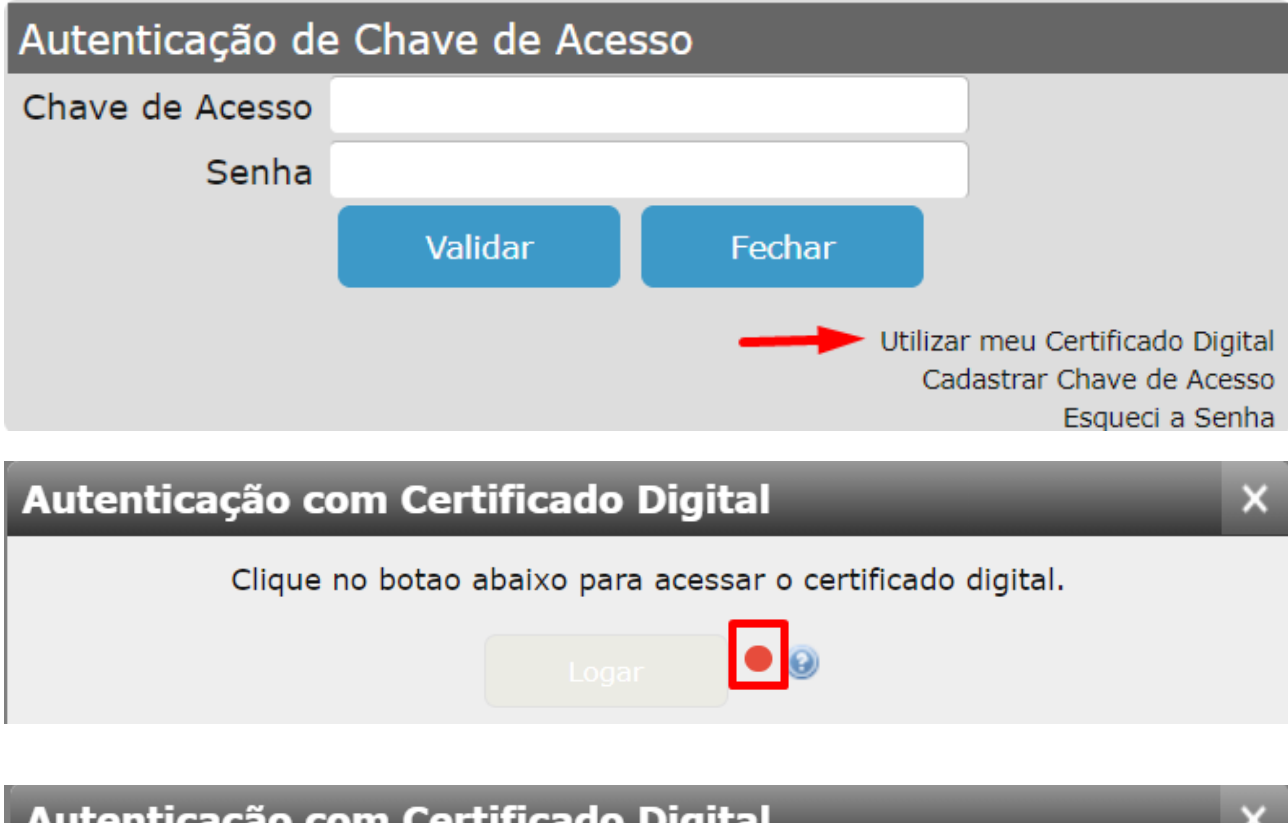

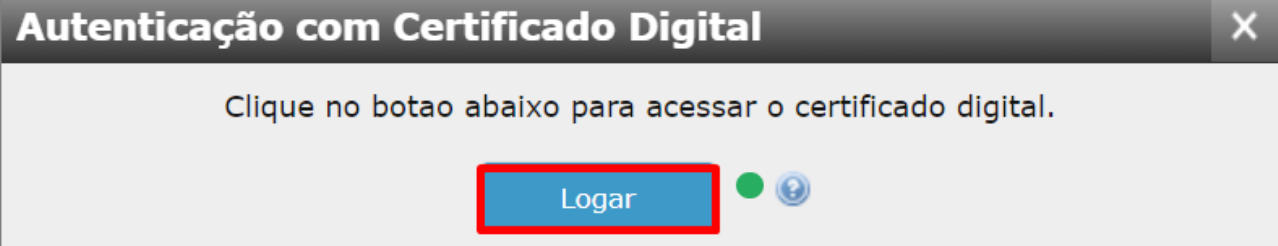

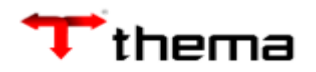

 $\checkmark$ 

O empreendedor poderá cadastrar Chave de Acesso:

| Autenticação de | e Chave de Aces | 550    |                                                                                     |
|-----------------|-----------------|--------|-------------------------------------------------------------------------------------|
| Chave de Acesso |                 |        |                                                                                     |
| Senha           |                 |        |                                                                                     |
|                 | Validar         | Fechar |                                                                                     |
|                 |                 |        | <u>izar meu Certificado Digital</u><br>Cadastrar Chave de Acesso<br>Esqueci a Senha |

Os campos com asterisco são de preenchimento obrigatório:

| 🗧 🔶 C 🕼 grp.pmpf.rs.gov.br/grp/basico/acessoexterno/cadastroGeralContribuinteAcessoExterno.faces                                                                                                    | ☆ 0                 | 🖹 🤮 🗯 🏝 🗄                             |
|----------------------------------------------------------------------------------------------------|---------------------|---------------------------------------|
| 🖌 Cadastro Geral - Contribuinte                                                                                                    |                     | 0                                     |
| Para solicitar nova senha, será necessário anexar documento de identificação pessoal e comprovante de endereço no item "Anexar Doc<br>* O e-mail informado deverá ser pessoal do requerente.<br>Aviso aos Procuradores ou Responsáveis Técnicos:<br>Após o recebimento da Senha, o outorgante (requerente) deverá acessar, com sua senha o serviço de <u>Procuração Eletrônica</u> para deleg<br>dos processos ao seu procurador ou responsável técnico.                                                             | umento.<br>ar acess | " X                                   |
| Salvar                                                                                                    |                     |                                       |
| Identificação         > Utilizar neu Certificado Digital         Pessoa Física O Pessoa Jurídica         CPF \$59.530.790-54         Nome *KAREN TESTE THEMA         Data Nascimento 01/01/2000         Nome a mãe *MÃE TESTE         Identidade *101010100         Orgão Emissor         Localização         País * BRASIL         CEP *99010-005         Estado *RIO GRANDE DO SUL         CIdade * PASSO FUNDO         Número *75         Complemento         OUTOR JOAO FREITAS, RUA         Bairro * PETROPOLIS |                     | · · · · · · · · · · · · · · · · · · · |
| e-Mail <sup>*</sup> karensouza@thema.lnf.br Telefone <sup>*</sup> 51-30146900                                                                                                    |                     |                                       |
| Anexar Novo Documento                                                                                                    |                     |                                       |

Registro criado/alterado com sucesso, após validação do cadastro, sua chave de acesso será enviada por e-mail.

×

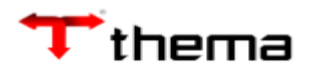

Internamente é necessário validar o cadastro criado pelo acesso externo através do programa Cadastro Geral Não Confirmados:

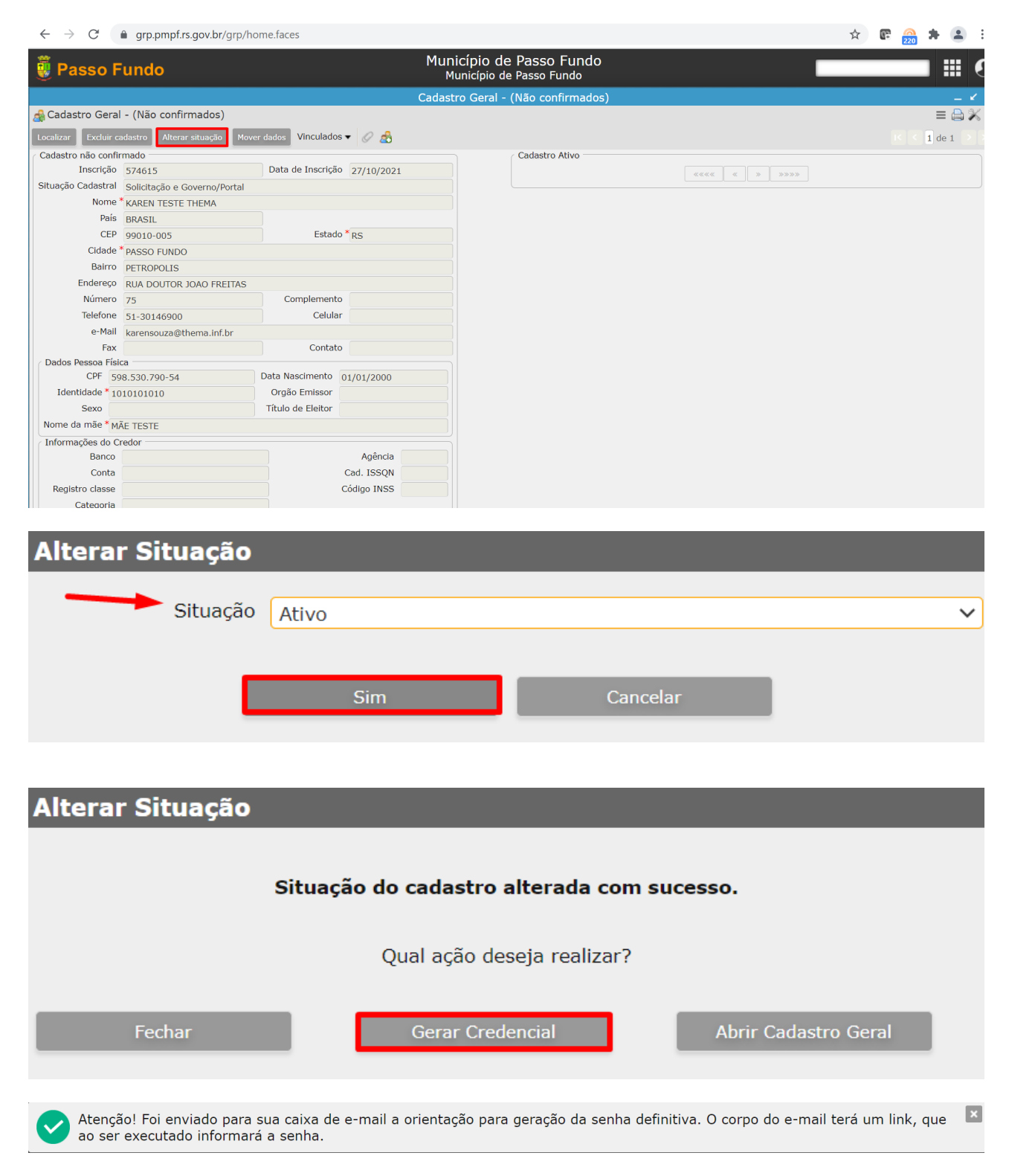

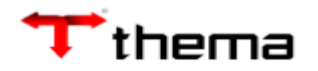

O empreendedor porderá regerar a senha:

| Autenticação d               | e Chave de Ace                 | sso              |                                                                               |
|------------------------------|--------------------------------|------------------|-------------------------------------------------------------------------------|
| Chave de Acesso              |                                |                  |                                                                               |
| Senha                        |                                |                  |                                                                               |
|                              | Validar                        | Fechar           |                                                                               |
|                              |                                | Uti              | lizar meu Certificado Digital<br>Cadastrar Chave de Acesso<br>Esqueci a Senha |
| Regerar Se<br>Informe seu CF | enha<br>PF/CNPJ e endere<br>PF | ço eletrônico ca | dastrado.                                                                     |
| CPF 598.5                    | 30.790-54                      |                  |                                                                               |
| e-mail karens                | ouza@thema.inf.                | br               |                                                                               |
| Confirmar                    |                                |                  |                                                                               |

Atenção! Foi enviado para sua caixa de e-mail a orientação para geração da senha definitiva. O corpo do e-mail terá um link, que ao ser executado informará a senha.

×

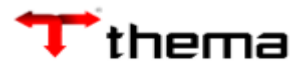

## 1) Visualização de Licenciamento Ambiental

O próprio empreendedor poderá abrir o seu processo de solicitação de licença ambiental. Será necessário uma credencial de acesso.

O empreendedor acessará no portal da Prefeitura utilizando o link abaixo:

#### https://grp.pmpf.rs.gov.br/acessoexterno/programaAcessoExterno.faces?codigo=689788

| Autenticação de | e Chave de Aces | SO     |                                                                                  |
|-----------------|-----------------|--------|----------------------------------------------------------------------------------|
| Chave de Acesso | 574615          |        |                                                                                  |
| Senha           | •••••           |        |                                                                                  |
|                 | Validar         | Fechar |                                                                                  |
|                 |                 |        | Utilizar meu Certificado Digital<br>Cadastrar Chave de Acesso<br>Esqueci a Senha |

Deverá selecionar o requerente, ou seja, o empreendedor solicitante da licença:

| Visualização de )<br>Visualização de Licenciamento Ambiental | _ |                    |  |
|--------------------------------------------------------------|---|--------------------|--|
|                                                              |   |                    |  |
| Requerente<br>Requerente KAREN TESTE THEMA                   | ~ | CPF 598.530.790-54 |  |
| Atividades do Requerente                                     |   |                    |  |

Ao clicar em 'Nova Atividade' deverá ser informado o nome do Empreendimento e os dados gerais:

| Visualização de )<br>Visualização de Licenciamento Ambiental          | _                  |                                  |        |
|-----------------------------------------------------------------------|--------------------|----------------------------------|--------|
| Requerente<br>Requerente <sup>*</sup> KAREN TESTE THEMA               | ~                  | CPF 598.530.790-54               |        |
| Atividades do Requerente                                              |                    |                                  |        |
| Visualização de ) Nova Atividade )<br>Nova Atividade                  |                    |                                  | Voltar |
| Salvar<br>Requerente                                                  | CDE E00 E20 700 E4 |                                  |        |
| Dados do Empreendimento Nome do Empreendimento Telefone (51) 30146900 | : THEMA            | E-mail * karensouza@thema.inf.br |        |

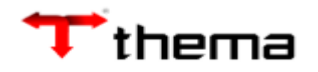

Deverá também ser informado o ramo de atividade desenvolvida (caso não saiba o código poderá ser utilizado o filtro):

| Visualização de) Nova Ativ | idade )                    |                   |           |                        |                   |                         | Volta |
|----------------------------|----------------------------|-------------------|-----------|------------------------|-------------------|-------------------------|-------|
| Salvar                     |                            |                   |           |                        |                   |                         |       |
| Requerente                 |                            |                   |           |                        |                   |                         |       |
| Inscrição 574615           |                            | CPF 598.530.79    | 0-54      | Nome                   | KAREN TESTE THEMA |                         |       |
| Dados do Empreendimento    |                            |                   |           |                        |                   |                         |       |
| Nome do Empreendimento     | EMPREENDIMENTO DE TESTE TH | EMA               |           | E-mail * karensouza@th | ema inf hr        |                         |       |
| Telefone (                 | 51, 50140500               |                   |           | E man karensouzagan    |                   |                         |       |
| Ramo de Atividade          |                            |                   |           |                        |                   |                         |       |
| CODRAM                     |                            | Ramo de atividade |           |                        |                   |                         |       |
| Iluidada da paadida        |                            |                   |           |                        |                   |                         |       |
| Filtro Ramos Al            | tividade                   |                   |           |                        |                   |                         |       |
| Localizar                  | Limpar                     |                   |           |                        |                   |                         |       |
| Tipo de Atividade          |                            | 1                 |           |                        |                   |                         |       |
|                            | AGROSSIEVITASTOR           |                   |           |                        |                   |                         |       |
| CODRAM                     |                            |                   |           |                        | Potencial po      | luidor Todos            | ~     |
| Ramo de Atividade          |                            |                   |           |                        |                   |                         | •     |
| Unidade de medida          | Todos                      |                   |           |                        |                   |                         | ~     |
| Porte                      | Nenhum                     |                   |           |                        |                   |                         | ~     |
|                            |                            |                   |           |                        |                   |                         |       |
| Filtro Ramos A             | tividade                   |                   |           |                        |                   | _                       |       |
| Localizar                  | Limpar                     |                   |           |                        |                   |                         |       |
| Tipo de Atividade          | AGROSSILVIPASTOR           | [L                |           |                        |                   |                         | ~     |
| CODRAM                     |                            |                   |           |                        | Potoncial no      | luider Tedeo            |       |
| CODRAM                     |                            |                   |           |                        | Fotencial po      |                         |       |
| Ramo de Atividade          |                            |                   |           |                        |                   |                         |       |
| Unidade de medida          | Todos                      |                   |           |                        |                   |                         | ~     |
| Porte                      | Nenhum                     |                   |           |                        |                   |                         | ~     |
|                            |                            |                   |           |                        |                   |                         | 1     |
| CODRAM                     | Ramo de Ativ               | idade             | Potencial | Tipo de A              | tividade          | Unidade de medida       |       |
|                            |                            |                   | polaidoi  | 1                      |                   |                         | l     |
| 111,96 AG                  | ÇUDE PARA IRRIGAÇÃO        | - APENAS PARA     | Baixo     | AGROSSILVIPAS          | TORIL             | área da bacia de acumul |       |
| 133,00 ÁF                  | REA DE PESQUISA AGR        | ÍCOLA             | Médio     | AGROSSILVIPAS          | TORIL             | área total (ha)         |       |
| 123,20 AV                  | VIAÇÃO AGRÍCOLA            |                   | Alto      |                        | TORI              | número de aeronaves     |       |

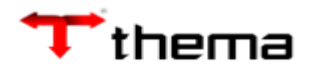

Ao informar o tamanho do empreendimento o sistema exibirá o porte e o potencial poluidor que já estarão previamente configurados:

| Visualização de ) Nova At 🔌 Nova Atividade | vidade )                      | _                         |                                   | j Vo                     | ltar<br>③ |
|--------------------------------------------|-------------------------------|---------------------------|-----------------------------------|--------------------------|-----------|
| Salvar                                     |                               |                           |                                   |                          |           |
| Requerente                                 |                               |                           |                                   |                          |           |
| Inscrição 57461                            | ;                             | CPF 598.530.790-54        | Nome                              | KAREN TESTE THEMA        |           |
| Dados do Empreendimento                    |                               |                           |                                   |                          | 5         |
| Nome do Empreendimento                     | EMPREENDIMENTO DE TESTE THEMA |                           |                                   |                          |           |
| Telefone                                   | (51) 30146900                 |                           | E-mail <sup>*</sup> karensouza@th | iema.inf.br              |           |
|                                            |                               |                           |                                   |                          |           |
| Ramo de Atividade                          |                               |                           |                                   |                          |           |
| CODRAM 111,9                               | 6 🔍 Ram                       | o de atividade AÇUDE PARA | IRRIGAÇÃO - APENAS PARA FORNE     | CIMENTO DE AGUA          |           |
| Unidade de medida área                     | la bacia de acumulação (ha)   |                           |                                   |                          |           |
| Tamanho *                                  | 1,0000                        | Porte Não Incidênc        | a                                 | Potencial poluidor Baixo |           |
|                                            |                               |                           |                                   |                          |           |

O empreendedor deverá informar o tipo de licença que ele está requerendo. É possível definir nas configurações quais serão os documentos vinculados ao assunto e ainda se será ou não obrigatório. O exemplo abaixo estão configurados dois documentos obrigatórios:

| Processo Ambiental<br>Tipo de Processo * LP<br>lúmero Licença Renovação | - Licença Prévia |                                     | ~       |            |         |     |
|-------------------------------------------------------------------------|------------------|-------------------------------------|---------|------------|---------|-----|
| Documentos                                                              | B                | 01                                  |         |            |         | 1 1 |
| CNDI                                                                    | Descrição        | Observação                          | Arquivo |            |         |     |
| APT/PPT/TPT - 0                                                         | rojeto           | Se o requerente for pessoa junidica |         | Selecionar | Remover |     |
| * Formulário Amb                                                        | iental           | Conforme CODRAM                     |         | Selecionar | Remover |     |
| i officiario Afric                                                      |                  |                                     |         | Clecional  | Remover |     |

## Para anexar basta clicar em 'Selecionar':

Documentos

| Processo Ambiental       |                     |   |  |
|--------------------------|---------------------|---|--|
| Tipo de Processo *       | LP - Licença Prévia | ~ |  |
| Número Licença Renovação |                     |   |  |

| Descrição                                        | Observação                          | Arquivo |            |         |   |
|--------------------------------------------------|-------------------------------------|---------|------------|---------|---|
| CNPJ                                             | Se o requerente for pessoa jurídica |         | Selecionar | Remover | 0 |
| ART/RRT/TRT - Projeto                            |                                     |         | Selecionar | Remover | 0 |
| * Formulário Ambiental                           | Conforme CODRAM                     |         | Selecionar | Remover |   |
| * Identificação pessoal (rg, passaporte, cnh, ór | Do resposável pelo empreendimento   |         | Selecionar | Remover |   |

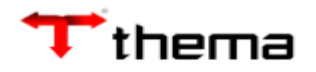

Preencher a identificação, título e clicar em adicionar:

| Anexador de                                       | Documento           | × |
|---------------------------------------------------|---------------------|---|
| Anexar                                            | Limpar              |   |
| <table-cell-rows> Identificação</table-cell-rows> | Licença teste Karen |   |
| Título                                            | Licença teste Karen |   |
| Arquivo                                           |                     |   |
|                                                   | + Adicionar         |   |

# Selecionar o arquivo que será anexado:

| O Abrir                                                                  |                                 |   |   |   |           |         |            | $\times$ |
|--------------------------------------------------------------------------|---------------------------------|---|---|---|-----------|---------|------------|----------|
| $\leftarrow$ $\rightarrow$ $\checkmark$ $\uparrow$ $\blacksquare$ > Este | Computador » Área de Trabalho » | ~ | U | Q | Pesquisar | Área de | Trabalho   |          |
| Organizar 🔹 Nova pasta                                                   | ı.                              |   |   |   |           | • •     |            | ?        |
| leste Computador                                                         | Nome                            |   |   |   | $\sim$    | Data de | e modifica | ç. ^     |
| 📃 Área de Trabalho                                                       |                                 |   |   |   |           | 11/02/2 | 2021 10:17 | 7        |

# Clicar em submeter:

| Anexador de   | Documento           | ×              |
|---------------|---------------------|----------------|
| Anexar        | Limpar              |                |
| Identificação | Licença teste Karen |                |
| Título        | Licença teste Karen |                |
| Arquivo       |                     |                |
|               | Submeter            | × Limpar Todos |
|               | TESTE.pdf           | Deletar        |

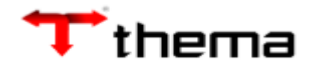

Clicar em anexar:

| Anexador de   | Documento                                                                    | X   |
|---------------|------------------------------------------------------------------------------|-----|
| Anexar        | Limpar                                                                       |     |
| Identificação | Licença teste Karen                                                          |     |
| Título        | Licença teste Karen                                                          |     |
| Arquivo       | /public/Protocolo/FormularioAmbiental/2021/Licença_teste_Karen_2021102704200 | 1.p |
| Tamanho       | 13,1 KiB                                                                     |     |
|               | + Adicionar                                                                  |     |

O sistema exibirá o nome do documento no campo arquivo:

| Processo Amb<br>Tip | biental<br>10 de Processo <sup>*</sup> LP - Licença Prévia |                                     | ~                                      |            |         |   |
|---------------------|------------------------------------------------------------|-------------------------------------|----------------------------------------|------------|---------|---|
| úmero Licen         | ıça Renovação                                              |                                     |                                        |            |         |   |
| Documentos          |                                                            |                                     |                                        |            |         |   |
| [                   | Descrição                                                  | Observação                          | Arquivo                                |            |         |   |
|                     | CNPJ                                                       | Se o requerente for pessoa jurídica |                                        | Selecionar | Remover | 0 |
|                     | ART/RRT/TRT - Projeto                                      |                                     |                                        | Selecionar | Remover | ٢ |
|                     | * Formulário Ambiental                                     |                                     | Licença_teste_Karen_20211027042001.pdf | Selecionar | Remover |   |
|                     | * Identificação pessoal (rg, passaporte, cnh, órg          |                                     | Licença_teste_Karen_1_20211027042048.p | Selecionar | Remover |   |
| Adicionar ma        | is anexos                                                  |                                     |                                        |            |         |   |
|                     | is direxos                                                 |                                     |                                        |            |         |   |

Informar o local onde essa atividade será desenvolvida, ou seja, qual é o cadastro imobiliário (economia 2.0) vinculado a essa solicitação de licença ambiental:

| 📃 Locais de Atividade | 🐔 Efluentes Líquidos do Empreendimento | 🐺 Efluentes Sanitários | 💥 Coleta e Tratamento de Efluentes Industriais | 🛞 Produção/Recursos | 🖲 Respor |
|-----------------------|----------------------------------------|------------------------|------------------------------------------------|---------------------|----------|
| Adicionar Local       |                                        |                        |                                                |                     |          |

Se não souber a inscrição do cadastro imobiliário poderá ser utilizado o filtro:

| 📃 Locais de Ativida | de 🧏 Efluentes Líquido: | s do Empreendimento | Tratamento de Efluentes Sanitários | 🔆 Coleta e Trata    | mento de Efluentes Industr   | iais              |               |                     |             |             |
|---------------------|-------------------------|---------------------|------------------------------------|---------------------|------------------------------|-------------------|---------------|---------------------|-------------|-------------|
|                     |                         |                     |                                    |                     |                              |                   |               |                     |             | 1 de 1 > >1 |
| Adicionar Local Ca  | icelar                  |                     |                                    |                     |                              |                   |               |                     |             |             |
| Imobiliário         |                         |                     |                                    |                     |                              |                   |               |                     |             |             |
| Imobiliário *       |                         | Localização         |                                    |                     | Endereço principal de ativio | lade              |               | Endereço para corre | espondência |             |
| Município           |                         |                     |                                    | Bairro              |                              | Distrito          |               |                     |             |             |
| CEP                 |                         | Endereço            |                                    | Número              |                              | Complemento       |               | Caixa Postal        |             |             |
|                     |                         |                     |                                    |                     |                              | Cadastro Ambienta | I Rural (CAR) |                     |             |             |
| Plano Diretor Munic | pal                     |                     | Va                                 | izão aduzida (m3) - |                              | CA                | R * Nenhum    | ✓ Nú                | mero CAR    |             |
| Zoneamento * Nen    | ium                     | ✓ Anel viá          | rio Nenhum 🗸 Dia                   | а                   | Mês                          | Situação no CA    | R             |                     |             |             |
| Curso Hídrico       |                         |                     |                                    |                     |                              |                   |               |                     |             |             |
| Bacia hidrogr       | áfica * Nenhum          |                     | ✓ Rio                              | /Arroio mais próxim | 0 *                          |                   |               |                     |             |             |
|                     |                         |                     |                                    |                     |                              |                   |               |                     |             |             |
| Observa             | ção                     |                     |                                    |                     |                              |                   |               |                     |             |             |

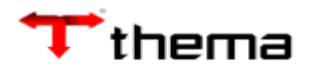

| Filtro Imob     | oiliário |         |             |             |                  |         | _           | × |
|-----------------|----------|---------|-------------|-------------|------------------|---------|-------------|---|
| Localizar Lim   | ipar     |         |             |             |                  |         |             |   |
| Incrição Cadast | ral      |         |             |             |                  |         |             |   |
| Setor           | 015 🔶    | Quadra  | 0005 🔶      | Lote        | 028 🔶            | SubLote | 000 🛹       |   |
| Localização     |          |         |             |             |                  |         |             |   |
| Loteamento      | Nenhum   |         |             | ~           |                  |         |             |   |
| Edifício        | Nenhum   |         |             | ~           |                  |         |             |   |
| CEP             |          |         |             |             | Bairro           | Nenhum  |             | ~ |
| Logradouro      |          |         |             |             | Número           |         | Complemento |   |
|                 |          |         |             |             |                  |         |             |   |
| Filtro Imob     | iliário  |         |             |             |                  |         |             | × |
| Localizar Lim   | par      |         |             |             |                  |         |             |   |
| Incrição Cadast | ral      |         |             |             |                  |         |             |   |
| Setor           | 015      | Quadra  | 0005        | Lote        | 028              | SubLote | 000         |   |
| Localização —   |          |         |             |             |                  |         |             |   |
| Loteamento      | Nenhum   |         |             | ~           |                  |         |             |   |
| Edifício        | Nenhum   |         |             | ~           |                  |         |             |   |
| CEP             |          |         |             |             | Bairro           | Nenhum  |             | ~ |
| Logradouro      |          |         |             |             | Número           |         | Complemento |   |
|                 |          |         |             |             |                  |         |             |   |
|                 |          |         | (mobiliario |             | Endereç          | ;o      |             |   |
|                 |          | 015.000 | 05.028.000  | ALVARES CAE | BRAL, 241 - PETR | OPOLIS  |             |   |
|                 |          |         |             | ««««        | » »»»»           |         |             |   |
|                 |          |         |             | Regist      | ros: 1           |         |             |   |

## Poderá ser informado o zoneamento:

| 🔜 Locais de                | Atividade 🫛 🔏 Efluentes Lío                        | quidos do Empreendimento | 💑 Efluentes Sa  | anitários 🛛 😤 Colei   | ta e Tratamento de Efluente | es Industriais | Produção/Recursos   | 🖲 Respo   |
|----------------------------|----------------------------------------------------|--------------------------|-----------------|-----------------------|-----------------------------|----------------|---------------------|-----------|
|                            | Cancelar                                           |                          |                 |                       |                             |                | K < 10              | le 1 > >I |
| Imobiliário —              |                                                    |                          |                 |                       |                             |                |                     |           |
| Imobiliário <sup>*</sup> 3 | 5323 🔍 Localização                                 | 0150005028               | <b>~</b>        | Endereço principal de | atividade                   | 🗌 Endereço p   | ara correspondência |           |
| Município P.               | ASSO FUNDO                                         |                          | Bairro          | PETROPOLIS            | Distrito de Passo           | o Fundo        |                     |           |
| CEP 9                      | 9050070 Endereço                                   |                          | Número          | 241                   | Complemento                 | Caixa Po       | ostal               |           |
| Lati                       | itude                                              | Longitud                 | e               |                       | Datum de Entrada Ne         | enhum          |                     | ~         |
| Plano Diretor              | Municipal                                          |                          | Vazão aduzid    | la (m3)               | Cadastro Ambiental R        | ural (CAR)     | Número CAR          |           |
| Zoneamento                 | Nenhum 🗸                                           | Anel viário Nenhum ~     | Dia             | Mês                   | Situação no CAR             |                | Numero CAR          |           |
| Curso Hídrico              | Zona de Transição<br>Zona Industrial<br>Zona Mista |                          |                 |                       |                             |                |                     |           |
| Bacia hidrogra             | a Zona Residencial<br>Zona Rural<br>Zona Urbana    | ~                        | Rio/Arroio mais | próximo               |                             |                |                     |           |

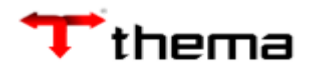

Se houver cadastro no CAR é possível inserir essa informação no processo. Se o imóvel for rural, por exemplo, deverá ser selecionada a opção não se aplica:

| 🔚 Locais de Atividade                      | 🐔 Efluentes Líquidos do Emp | reendimento 🛛 😤 El | fluentes Sa      | nitários 🛛 🐥 Co      | leta e Tratamento o | le Efluentes Industria                                                   | is 💿 Produção/Recursos        | 🖲 Respo  |
|--------------------------------------------|-----------------------------|--------------------|------------------|----------------------|---------------------|--------------------------------------------------------------------------|-------------------------------|----------|
| Adicionar Local Cancelar                   |                             |                    |                  |                      |                     |                                                                          | K < 1                         | de 1 > 🛛 |
| Imobiliário * 35323                        | Localização 0150005028      |                    |                  | Endereço principal d | le atividade        | . E                                                                      | indereço para correspondência |          |
| CEP 99050070                               | Endereço                    |                    | Bairro<br>Número | 241                  | Distrito            | de Passo Fundo                                                           | Caixa Postal                  |          |
| Latitude                                   |                             | Longitude          |                  |                      | Datum de Ent        | rada Nenhum                                                              |                               | ~        |
| Plano Diretor Municipal                    | ✓Anel viário                | Nenhum Va          | zão aduzid       | a (m3)<br>Mês        | Cadastro An         | o CAR <sup>*</sup> Não se Aplic<br>Nenhum<br>O CAR <sup>Cadastrado</sup> | a 🗸 Número CAR                |          |
| Curso Hídrico<br>Bacia hidrográfica Nenhum | 1                           | ∽ Rio/Ar           | roio mais p      | próximo              |                     | Não se Aplic                                                             | a                             |          |

🖻 Locais de Atividade 🛛 🐔 Efluentes Líquidos do Empreendimento 🛛 🏧 Tratamento de Efluentes Sanitários 🛛 🎇 Coleta e Tratamento de Efluentes Industriais

|                  |                          |    |             |                    |     |                                                                                                    |                         |                  |                 |                                                   | < < 1 de 1 > > > |
|------------------|--------------------------|----|-------------|--------------------|-----|----------------------------------------------------------------------------------------------------|-------------------------|------------------|-----------------|---------------------------------------------------|------------------|
| Adicionar Local  | Cancelar                 |    |             |                    |     |                                                                                                    |                         |                  |                 |                                                   |                  |
| Imobiliário      |                          |    |             |                    |     |                                                                                                    |                         |                  |                 |                                                   |                  |
| Imobiliário      | 35323                    | ۹, | Localização | 0150005028         |     | Image: A start and a start a start | Endereço principal de a | atividade        |                 | <ul> <li>Endereço para correspondência</li> </ul> |                  |
| Município        | PASSO FUNDO              |    |             |                    |     | Bairro                                                                                                    | PETROPOLIS              | Distrito         | de Passo Fundo  |                                                   |                  |
| CEP              | 99050070                 |    | Endereço    |                    |     | Número                                                                                                    | 241                     | Complemento      |                 | Calxa Postal                                      |                  |
| Plano Diretor Mu | nicinal                  |    |             |                    |     | Vazão aduzida (m3)                                                                                                    |                         | Cadastro Ambient | al Rural (CAR)  |                                                   |                  |
| Zoneamento * 7   | nicipal<br>ona das Águas |    | ~           | Anel viário Nenhum | ) [ | Dia                                                                                                    | Mês                     | a                | AR * Cadastrado | ✓ ►Número CAR *                                   | 123              |
|                  | ona aus Agaas            |    |             | Herman (Herman     |     | 0.0                                                                                                    | 1100                    | Situação no C    | AR * Atualizado | ~                                                 |                  |
| Curso Hídrico —  |                          |    |             |                    |     |                                                                                                    |                         |                  |                 |                                                   |                  |
| Bacia hidro      | ográfica * Nenhum        |    |             |                    | ~   | Rio/Arroio mais próxii                                                                                                    | mo *                    |                  |                 |                                                   |                  |
|                  |                          |    |             |                    |     |                                                                                                    |                         |                  |                 |                                                   |                  |
| Ohse             | rvação                   |    |             |                    |     |                                                                                                    |                         |                  |                 |                                                   |                  |

# Poderá informar a bacia hidrográfica mais próxima se houver alguma próxima ao empreendimento:

| 🚍 Locais de Atividade 🛛 🐔 Efluentes Líquidos do Empreendimento                                                                              | 🐥 Efluentes Sa      | initários 🛛 🐥 C    | oleta e Tratamento       | de Efluentes Industriais                              | Produção/Recursos        |
|----------------------------------------------------------------------------------------------------|---------------------|--------------------|--------------------------|-------------------------------------------------------|--------------------------|
| Adicionar Local Cancelar                                                                                                    |                     |                    |                          |                                                       | K < 1 de 1 > X           |
| Imobiliário 335323 Localização 0150005028                                                                                                   | Bairro              | Endereço principal | de atividade<br>Distrito | Endere                                                | eço para correspondência |
| CEP 99050070 Endereço                                                                                                    | Número              | 241                | Complemento              | Cal                                                   | xa Postal                |
| Latitude                                                                                                    |                     |                    | Datum de En              | trada Nenhum                                          | ~                        |
| Plano Diretor Munic <mark>/ Nenhum</mark><br>Alto Jacuí<br>Zoneamento Nenh Apuaê-Inhandava<br>Não se Aplica<br>Passo Fundo<br>Taquarí Antas | Vazão aduzid<br>Dia | a (m3)<br>Mês      | Cadastro Ar              | mbiental Rural (CAR)<br>CAR * Não se Aplica<br>no CAR | ✓ Número CAR             |
| Curso Hídrico Várzea Várzea<br>Bacia hídrográfica Nenhum                                                                                    | Rio/Arroio mais p   | próximo            |                          |                                                       |                          |

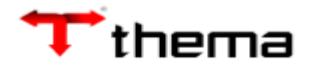

Poderá informar o nome do rio ou arroio mais próximo:

| 📃 Locais d                   | de Atividade             | Efluentes Li  | quidos do Em | preendimento | 😤 Efi       | uentes Sa          | initários 🛛 🐥 Co     | oleta e Tratamento       | de Efluentes Industriais                                         | 💿 Produção/Recursos       | 🦲 Respo |
|------------------------------|--------------------------|---------------|--------------|--------------|-------------|--------------------|----------------------|--------------------------|------------------------------------------------------------------|---------------------------|---------|
| Adicionar Loc                | Cancelar                 |               |              |              |             |                    |                      |                          |                                                                  |                           | le 1 >> |
| Imobiliário *<br>Município   | 35323<br>PASSO FUNDO     | 🔍 Localização | 0150005028   | 3            |             | <b>☑</b><br>Bairro | Endereço principal o | de atividade<br>Distrito | Ende     de Passo Fundo                                          | reço para correspondência |         |
| CEP                          | 99050070                 | Endereço      |              |              |             | Número             | 241                  | Complemento              | c                                                                | aixa Postal               |         |
| La                           | atitude                  |               |              | Longit       | tude        |                    |                      | Datum de Er              | ntrada Nenhum                                                    |                           | ~       |
| Plano Direto<br>Zoneamento   | or Municipal<br>o Nenhum | v             | Anel viário  | Nenhum       | Vazi<br>Dia | ão aduzid          | a (m3)<br>Mês        | Cadastro A<br>Situação I | mbiental Rural (CAR)<br>CAR <sup>*</sup> Não se Aplica<br>no CAR | V Número CAR              |         |
| Curso Hídric<br>Bacia hidrog | co<br>gráfica Nenhum     |               |              |              | ∽ Rio/Arro  | oio mais p         | próximo Rio Erchim   | -                        |                                                                  |                           |         |

Preenchida todas as informações dos campos com \* (asterisco) que são de preenchimento obrigatório basta clicar em salvar:

| Visualização de ) Nova Atividade )                                    | ⊃ Voltar | - |
|-----------------------------------------------------------------------|----------|---|
| 🛳 Nova Atividade                                                      | 🔳 💿      |   |
| Salvar                                                                |          | l |
| C Requerente                                                          |          |   |
| Inscrição 574615 CPF 598.530.790-54 Nome KAREN TESTE THEMA            |          |   |
| Dados do Empreendimento                                               |          |   |
| Nome do Empreendimento EMPREENDIMENTO DE TESTE THEMA                  |          |   |
| Telefone (51) 30146900 E-mail * karensouza@thema.inf.br               |          |   |
|                                                                       |          |   |
| Ramo de Atividade                                                     |          |   |
| CODRAM 111,96 Açude para irrigação - Apenas para fornecimento de agua |          |   |
| Unidade de medida área da bacia de acumulação (ha)                    |          |   |
| Tamanho * 1,0000 Porte Não Incidência Potencial poluidor Baixo        |          |   |

Quando o porte for 'Não Incidência' (competência isento) será exibida a opção da geração da declaração:

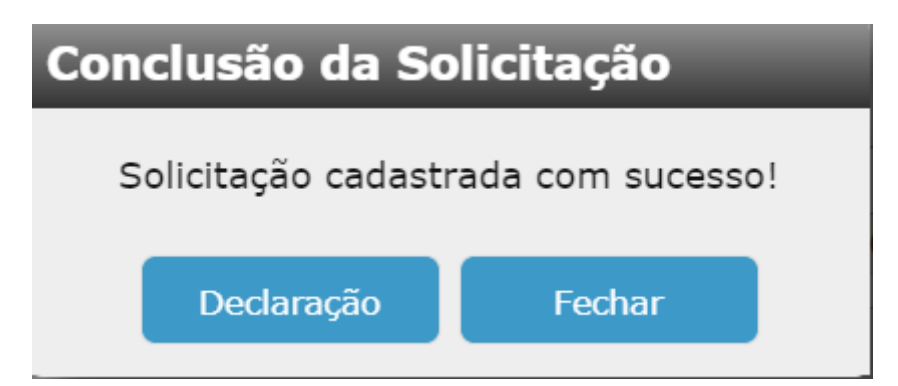

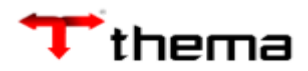

| Estado do Rio Grande<br>Prefeitura de Passo Fr                                                                                                    |                                        |
|----------------------------------------------------------------------------------------------------|----------------------------------------|
| Secretaria de Meio Ambiente - SMAM                                                                                                    |                                        |
| DECLARAÇÃO                                                                                                    |                                        |
| A Secretaria Municipal do Meio Ambiente, criada pela Lei Munic<br>28/12/00, com base na Lei Complementar nº 68/98 e nos Decret<br>60/00, pº 204/02 e pº 2016/02, po veo dos stribuisões conferidos po | sipal n° 3.680, de<br>os Municipais n° |

Quando a competência for Impacto Local (porte: mínimo; pequeno; médio e grande) o sistema exibirá a opção da geração da guia de pagamento. O empreendedor poderá fechar e gerar a guia posteriormente:

| Visualização de ) Nova Ativ | vidade )      |                             |                         | D Voltar                |
|-----------------------------|---------------|-----------------------------|-------------------------|-------------------------|
| Salvar                      |               |                             |                         | • <b>•</b>              |
|                             |               |                             |                         |                         |
| Inscrição 574615            |               | CPF 598.530.790-54          | Nome                    | KAREN TESTE THEMA       |
| Dados do Empreendimento -   |               |                             |                         |                         |
| Nome do Empreendimento      | EMPRESA TESTE |                             |                         |                         |
| Telefone                    | (51) 30146900 |                             | E-mail * karensouza@th  | nema.inf.br             |
| Ramo de Atividade           |               |                             |                         |                         |
| CODRAM 111,3                | 0 🔍           | Ramo de atividade IRRIGACAC | PELO MÉTODO SUPERFICIAL |                         |
| Unidade de medida área in   | rrigada (ha)  |                             |                         |                         |
| Tamanho *                   | 1,0000        | Porte Mínimo                |                         | Potencial poluidor Alto |

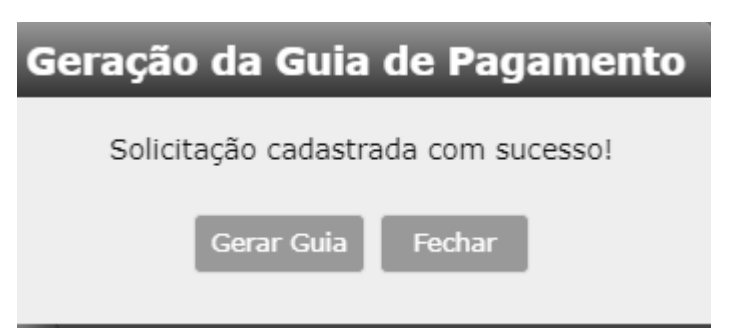

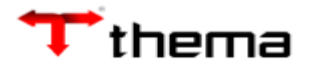

| ;ão de ) Nova At<br>de Licenciament | ividade ) Taxa de<br>to Ambiental | ELicenci)                                 | _                            | _                  | -         | -         | _                                   | _                                        |
|-------------------------------------|-----------------------------------|-------------------------------------------|------------------------------|--------------------|-----------|-----------|-------------------------------------|------------------------------------------|
| org.richfaces.reso                  | ource.MediaOutp                   | utResource.faces                          | 1 / 1   -                    | - 150% +           |           | ୬         |                                     | :                                        |
|                                     | Fundo                             |                                           | Fundo 10496.761              | 23 40610.100       | 048 000   | 00.274365 | 1 8828000000892                     |                                          |
| Prefeitura Mu<br>Fundo              | nicipal de Passo                  | Local de Pagamento                        |                              |                    |           |           |                                     | Vencimento<br>08/12/2021                 |
| Economia<br>57461                   | 5 - 1051585                       | Cedente<br>Município de Passo Fu          | ndo                          |                    |           |           |                                     | Agência/Código Cedente<br>2835 / 6761240 |
| Sacado<br>KAREN TESTE               | THEMA                             | Data do Documento<br>08/12/2021           | Economia<br>574615 - 1051585 | Espécie Doc.       |           | Aceite    | Data do Processamento<br>08/12/2021 | Nosso Número<br>1461000000002743         |
| Parcela<br>TLAM 2021                | Vencimento<br>08/12/2021          | Uso do Banco                              | Carteira<br>RG               | Espécie<br>R\$     | Quantidad | e         | X Valor                             | (=) Valor do Documento<br>8,92           |
| Cód Contribuinte<br>574615          | Tributo                           | Instruções:<br>TLAM EXE/PARCELAS:         | 2021.12-0                    | -                  |           |           |                                     | (-) Desconto/Abatimento                  |
| Agência/Código<br>2835              | Cedente<br>/ 6761240              | _                                         |                              |                    |           |           |                                     | (-) Outros Descontos                     |
| (=) Valor do Do                     | cumento                           | 2                                         |                              |                    |           |           |                                     | (+) Multa/Mora                           |
| (-) Desconto/Ab                     | atimento                          | =                                         |                              |                    |           |           |                                     | (+) Outros Acréscimos                    |
| (-) Outros Desce                    | ontos                             | _                                         |                              |                    |           |           |                                     | (=) Total Cobrado                        |
| (+) Multa/Mora                      |                                   | Sacado: KAREN TE                          | STE THEMA(574615) CPF/CI     | NPJ: 598.530.790-5 | 4         |           |                                     |                                          |
| (+) Outros Acré                     | scimos                            | Domicílio: Domicilio RI<br>Endereço: null | JA DOUTOR JOAO FREITAS       | , 75, - PETROPOL   | IS        |           |                                     |                                          |
| (=) Total Cobrad                    | do                                | Sacador/Avalista:                         |                              |                    |           |           |                                     |                                          |
| Nosso Número<br>14610               | 000000002743 - 5                  |                                           |                              |                    |           |           |                                     | Autenticação Mecânica/Ficha d            |

Abaixo será exibido o registro criado do processo:

| Visualização de )          |               |           |                |               |                  |                         |          |                 |  |
|----------------------------|---------------|-----------|----------------|---------------|------------------|-------------------------|----------|-----------------|--|
| 🔲 Visualização de Licencia | mento Ambi    | ental     |                |               |                  |                         |          |                 |  |
|                            |               |           |                |               |                  |                         |          |                 |  |
|                            |               |           |                |               |                  |                         |          |                 |  |
| Requerente                 |               |           |                |               |                  |                         |          |                 |  |
| Requerente * KAREN TI      | ESTE THEMA    |           |                | `             | CPF              | 598.530.790-54          |          |                 |  |
| Atividades de Desuerente   |               |           |                |               |                  |                         |          |                 |  |
| Atividades do Requerente   |               |           |                |               |                  |                         |          |                 |  |
| 📩 Nova Atividade 📃 N       | 4anutenção de | Atividade |                |               |                  |                         |          |                 |  |
|                            |               |           |                |               |                  |                         |          |                 |  |
|                            | Código        | CODRAM    | Porte          | Competência   | Empreendimento   | Endereço principal      | Situação |                 |  |
|                            | 241           | 111,96    | Não Incidência | Isento        | EMPREENDIMENTO D | RUA ALVARES CABRAL, 241 | 0        |                 |  |
|                            | . 242         | 111 30    |                |               |                  |                         |          |                 |  |
|                            | 242           | 111,50    | Minimo         | Impacto Local | EMPRESA TESTE    | RUA ALVARES CABRAL, 241 |          |                 |  |
|                            |               |           |                | 2 r           | egistros         |                         | Aguar    | dando Pagamento |  |

Para acessar o detalhamento do processo basta clicar sobre qualquer coluna:

| Visualização de)<br>Visualização de Licenciar | mento Ambie   | ental     |                |               |                  |                         | -        |  |
|-----------------------------------------------|---------------|-----------|----------------|---------------|------------------|-------------------------|----------|--|
| Requerente                                    | STE THEMA     |           |                |               | ∽ CPF            | 598.530.790-54          |          |  |
| Atividades do Requerente                      | lanutenção de | Atividade |                |               |                  |                         |          |  |
|                                               | Código        | CODRAM    | Porte          | Competência   | Empreendimento   | Endereço principal      | Situação |  |
|                                               | 241           | 111,96    | Não Incidência | Isento        | EMPREENDIMENTO D | RUA ALVARES CABRAL, 241 | 0        |  |
|                                               | <u>242</u>    | 111,30    | Mínimo         | Impacto Local | EMPRESA TESTE    | RUA ALVARES CABRAL, 241 | à        |  |
|                                               |               | Código    |                | 2 r           | registros        |                         |          |  |

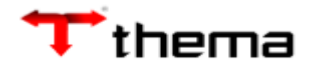

Ou poderá selecionar o registro e clicar em Manutenção da Atividade:

| Visualização de )        |               |           |                |               |                  |                         |          |  |
|--------------------------|---------------|-----------|----------------|---------------|------------------|-------------------------|----------|--|
| Visualização de Licencia | imento Ambi   | ental     | _              | _             | _                | _                       |          |  |
|                          |               |           |                |               |                  |                         |          |  |
| Requerente               |               |           |                |               |                  |                         |          |  |
| Requerente * KAREN T     | ESTE THEMA    |           |                |               | CPF              | 598.530.790-54          |          |  |
| Atividades do Requerente |               |           |                |               |                  |                         |          |  |
| 📩 Nova Atividade 📃 I     | Manutenção de | Atividade |                |               |                  |                         |          |  |
|                          |               |           |                |               |                  |                         |          |  |
|                          | Código        | CODRAM    | Porte          | Competência   | Empreendimento   | Endereço principal      | Situação |  |
|                          | 241           | 111,96    | Não Incidência | Isento        | EMPREENDIMENTO D | RUA ALVARES CABRAL, 241 | ø        |  |
|                          | 242           | 111,30    | Mínimo         | Impacto Local | EMPRESA TESTE    | RUA ALVARES CABRAL, 241 | ۸        |  |
| l                        |               |           |                | 2 r           | egistros         |                         |          |  |

Após a abertura do processo, o contribuinte apenas visualizará as informações e acompanhará a tramitação do processo:

| Dados do Empreendimento |                     |                      |         |                     |           |                       |                   |            |          |
|-------------------------|---------------------|----------------------|---------|---------------------|-----------|-----------------------|-------------------|------------|----------|
| Código                  | 242                 |                      |         |                     |           |                       |                   |            |          |
| Nome do Empreendimento  | EMPRESA TESTE       |                      |         |                     |           |                       |                   |            |          |
| Telefone                | (51) 30146900       |                      |         | E-ma                | il karens | souza@thema.inf.br    |                   |            |          |
|                         |                     |                      |         |                     |           |                       |                   |            |          |
| Ramo de Atividade       |                     |                      |         |                     |           |                       |                   |            |          |
| CODRAM 111.3            | 3                   | Ramo de atividade IF | RIGACAO | PELO MÉTODO SUR     | PERFICIAL |                       |                   |            |          |
| Unidade de medida área  | irrigada (ha)       |                      |         |                     |           |                       |                   |            |          |
| Tamanho                 | 1,0000              | Porte M              | ínimo   |                     |           | Potencial poluido     | or Alto           |            |          |
|                         |                     |                      |         |                     |           |                       |                   |            |          |
|                         |                     |                      | Y       |                     | Ύ,        |                       |                   |            |          |
| Processos em Análise    | Locais de Atividade | tiuentes Liquidos    | · 🎽     | Efluentes Sanitario | os 🧧      | Efluentes Industriais | Prod./Materia-Pri | ma/Equip.  | 🛃 KI 🛛 🕅 |
| Novo Processo           |                     |                      |         |                     |           |                       |                   |            |          |
|                         |                     |                      |         |                     |           |                       |                   |            |          |
|                         |                     |                      |         |                     |           |                       |                   |            |          |
| ٢                       |                     |                      |         | Data da             |           |                       |                   |            |          |
|                         | Tipo de solicitação | c                    | ódigo   | Solicitação         | Status    | Situação              | Pendência         |            |          |
| LP - Licenca Pr         | évia                | 242                  |         | 27/10/2021          | <u> </u>  | Aguardando Pagamento  |                   | Gerar Guia |          |
|                         |                     |                      |         | 1 registro          |           |                       |                   |            |          |

Poderá ser visualizado o código interno que foi gerado:

| Processos em Análise | 📃 Locais de Atividade | 🔏 Efluentes Líquidos | 🚆 Efluentes Sanitá           | fluentes Sanitários 🥀 Efluentes Industria |                      | sis 💿 Prod./Matéria-Prima/Equip. |            |  |
|----------------------|-----------------------|----------------------|------------------------------|-------------------------------------------|----------------------|----------------------------------|------------|--|
| ovo Processo         |                       |                      |                              |                                           |                      |                                  |            |  |
|                      |                       |                      |                              |                                           |                      |                                  |            |  |
|                      |                       |                      |                              |                                           |                      |                                  |            |  |
| 3                    | Tipo de solicitação   | Códig                | Data de<br>Jo<br>Solicitação | Status                                    | Situação             | Pendência                        |            |  |
| LP - Licença Prévi   | a                     | 242                  | 27/10/2021                   | <u> </u>                                  | Aguardando Pagamento |                                  | Gerar Guia |  |
|                      |                       |                      | 1 registro                   |                                           |                      |                                  |            |  |

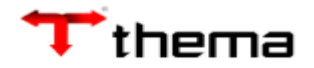

Informação do cadastro imobiliário que está vinculado a esse processo:

| Proces      | sos em Análise | 🔜 Locais de / | Atividade 4    | 🔏 Efluentes Líquidos | 🕌 E    | fluentes Sanitários  | 🔆 Efluentes I | Industriais  | Prod./Mat      | éria-Prima/Equip.   | 🐺 RT       | 1 |
|-------------|----------------|---------------|----------------|----------------------|--------|----------------------|---------------|--------------|----------------|---------------------|------------|---|
|             |                |               |                |                      |        |                      |               | Acesso ao CA | R (Cadastro Am | biental Rural)      | < 1 de 1 > |   |
| Imobiliário |                |               |                |                      |        |                      |               |              |                |                     |            |   |
| Imobiliário | 35323 📥        | Localização   | 015.0005.028.0 | 00 🗕 🗕               |        | Endereço principal d | e atividade   |              | Endereço p     | oara correspondênci | a          |   |
| Município   | PASSO FUNDO    |               |                |                      | Bairro | PETROPOLIS           | Distrito      |              |                |                     |            |   |
| CEP         | 99050070       | Endereço      | RUA ALVARES CA | ABRAL                | Número | 241                  | Complemento   |              | Caixa P        | Postal              |            |   |
|             | atituda        |               |                | Longitudo            |        |                      | Datum da Ent  | trada        |                |                     |            | 5 |

Poderão ser informados os Efluentes Líquidos, Sanitários, Industriais:

| Visualização de )<br>Manutenção de<br>Salvar | Manute<br>e Ativid | nção de A )<br>ade  | -             | -                | -              | -           | -               | -                |                              | Volt   |
|----------------------------------------------|--------------------|---------------------|---------------|------------------|----------------|-------------|-----------------|------------------|------------------------------|--------|
| Requerente                                   |                    |                     |               |                  |                |             |                 |                  |                              |        |
| Inscrição                                    | 57461              | 5                   | CPF           | 598.530.790-5    | 4              |             | Nome            | KAREN TESTE      | THEMA                        |        |
| Dados do Empreend                            | limento            |                     |               |                  |                |             |                 |                  |                              |        |
|                                              | Código             | 242                 |               |                  |                |             |                 |                  |                              |        |
| Nome do Empreendi                            | mento              | EMPRESA TESTE       |               |                  |                |             |                 |                  |                              |        |
| Te                                           | lefone             | (51) 30146900       |               |                  |                | E-mail      | karensouza@th   | ama.inf.br       |                              |        |
|                                              |                    | ()                  |               |                  |                | -           |                 |                  |                              |        |
| Ramo de Atividade                            |                    |                     |               |                  |                |             |                 |                  |                              |        |
| CODRAM                                       | 111.               | 3                   | Ramo de       | atividade IRRI   | GACAO PELO MÉT |             | ETCTAL          |                  |                              |        |
| Unidada da madida                            |                    | irrianda (ba)       | Kuno de       |                  | OACAO TELO MET | 000 001 21  |                 |                  |                              |        |
|                                              | area               | inigada (na)        | 4 0000        |                  |                |             |                 |                  |                              |        |
| Tamanno                                      | _                  |                     | 1,0000        | Porte Mini       | mo             |             |                 | Potencial polui  | dor Alto                     |        |
|                                              |                    |                     |               |                  | 2              |             |                 |                  | Y                            |        |
| 🔊 Processos em                               | Análise            | 🔚 Locais de Ativid  | ade 🛛 🔏 Eflue | ntes Líquidos    | 😤 Efluentes    | Sanitários  | 🔆 Efluent       | es Industriais   | Prod./Matéria-Prima/Equip    | . 🧱 RT |
| Efluente sanitário                           |                    |                     | Efluente indu | strial           |                |             |                 |                  |                              |        |
| ✓ Produz efluente                            | sanitári           | 0                   | □ Produz eflu | iente industrial | Pos            | ssui sistem | a de tratamento | de efluente indu | ustrial                      |        |
| 🔶 Vazão média                                | a diária           | 123,000             | 0             | o módia diária   | Re             | circulação  | de efluentes    |                  |                              |        |
|                                              |                    |                     |               |                  |                |             |                 |                  |                              |        |
|                                              |                    |                     |               |                  |                |             |                 |                  |                              |        |
| Processos em /                               | Análise            | 🔚 Locais de Ativida | de 🛛 🔏 Efluen | tes Líquidos     | 💑 Efluentes Sa | anitários   | 🛞 Efluentes     | Industriais      | 🔵 Prod./Matéria-Prima/Equip. | ar 📢   |
|                                              |                    |                     |               |                  |                |             |                 |                  |                              |        |
|                                              |                    |                     |               |                  |                |             |                 |                  |                              |        |
| Tipos disponíveis                            |                    |                     |               |                  |                | Tipos selec | onados          |                  |                              |        |
| Sumidouro                                    |                    |                     |               |                  | F              | ossa Sépti  | a               |                  |                              |        |
|                                              |                    |                     |               |                  |                |             |                 |                  |                              |        |

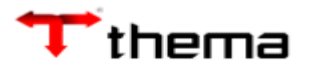

| Processos em Ar         | nálise 📃 📃 Locais de J    | Atividade                    | 🔏 Efluentes Líquid | os 🛛 🚆 Efluer | ites Sanitários | 🔆 Efluentes Industr | iais 💿 Pr    | od./Matéria-Pri | ma/Equip.     | 🐹 RT 🛛 🍕 |
|-------------------------|---------------------------|------------------------------|--------------------|---------------|-----------------|---------------------|--------------|-----------------|---------------|----------|
| Localizar               |                           |                              |                    |               |                 |                     |              |                 | < <           | de 1 > > |
| Adic                    | ionar Empresa             |                              |                    |               |                 |                     |              |                 |               |          |
| Empresas de Coleta e    | e Tratamento de Efluentes | Industriais                  |                    |               |                 |                     |              |                 |               |          |
| Mobiliário              |                           |                              |                    |               |                 |                     |              |                 |               |          |
| Mobiliário <sup>*</sup> | 73345 🧠 Res               | ponsabilidade <sup>*</sup> 1 | Tratamento 🗸 🗸     | Situação      | Em Operação     | Data Início         | * 27/10/2021 | Data Fim        |               |          |
| Nome                    | THEMA INFORMATICA LT      | DA                           |                    |               |                 | CEP                 | 99050-000    | CNPJ            | 02.647.965/00 | 001-04   |
| Cidade                  | PASSO FUNDO               |                              | Bairro             | CENTRO        |                 | Estado              | RS           | Distrito        |               |          |
| Endereço                | DOUTOR JOAO FREITAS       |                              |                    | Número        | 75              | Complemento         | sala CTEC    | Telefone        |               |          |
| Caixa Postal            |                           |                              |                    |               |                 |                     |              |                 |               |          |

Poderão ser informados os Prod/Matéria-Prima/Equip.:

| 🔊 Processos em Análise | 🔜 Locais de Atividade                               | 🚜 Efluentes Líquidos | 😤 Efluentes Sanitários | 🔆 Efluentes Industriais | Prod./Matéria-Prima/Equi |
|------------------------|-----------------------------------------------------|----------------------|------------------------|-------------------------|--------------------------|
| Criar Can Nen          | hum                                                 |                      |                        |                         |                          |
| Mate                   | éria(s)-Prima(s)/Insumo(s)<br>luto(s)/Subproduto(s) | Descrição do Ti      | oo Unidade Me          | dida Quantidade Mensal  | Capacidade Mensal        |
| < Nen                  | num v                                               |                      | < Nenhum               | ✓ c                     |                          |

## Poderá ser informado o RT:

| 🔊 Processos em Análise      | 🔚 Locais de Atividade | 🐔 Efluentes Líquido | os 🛛 😤 Efluentes San   | nitários 🛛 🐥 Efluentes I | Industriais 🛛 🔘 P | rod./Matéria-Prima/Equip.    | 🐻 R           |
|-----------------------------|-----------------------|---------------------|------------------------|--------------------------|-------------------|------------------------------|---------------|
| Localizar Criar             | Excluir               |                     |                        |                          |                   |                              |               |
| Inscrição <sup>*</sup> 5725 |                       | ROSANE KNOB         | ALARCONY               |                          |                   |                              |               |
| Documento                   |                       |                     |                        |                          | Atividade         | Engenheiro(a) Florestal      |               |
| Responsabilidade * Teste    |                       |                     |                        |                          |                   |                              |               |
| Nº ART                      |                       |                     |                        |                          | Data Validade ART |                              |               |
| Data Inicial                |                       | Data                | Final                  |                          | Situação          | Ativo                        |               |
| Observação                  |                       |                     |                        |                          |                   |                              |               |
|                             |                       |                     |                        |                          |                   | Car                          | acteres resta |
| Ø<br>Inscrição              | Nome                  | Documento           | Atividade              | Responsabilidade         | Nº ART            | ata Validade<br>ART Situação |               |
| 5725                        | ROSANE KNOB ALARCONY  | E                   | ngenheiro(a) Florestal | Teste                    |                   | Ativo                        |               |
|                             |                       |                     | 1 registro             |                          |                   |                              |               |

## Não foram exibidas as condicionantes porque ainda não foram inseridas nesse processo:

| 🔊 Processos em Análise | 🔚 Locais de Atividade | 援 Efluentes Líquidos | 😤 Efluentes Sanitários 🛛 😤 Efluentes Industriais | Pro | d./Matéria-Prima/Equip. | \overline 🐺 RT | Condicionantes |
|------------------------|-----------------------|----------------------|--------------------------------------------------|-----|-------------------------|----------------|----------------|
|                        | Тіро                  | -                    | Condicionante                                    | -   | Situação                | -              |                |
|                        | Todos                 | ~                    |                                                  |     | Todos                   | ~              |                |
|                        |                       |                      | Nenhum registro a ser exibido                    |     |                         |                |                |
|                        |                       |                      | «««« « » »»»»                                    |     |                         |                |                |
|                        |                       |                      | 0 registro                                       |     |                         |                |                |

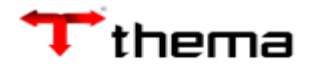

A guia poderá ser gerada clicando no botão abaixo:

| 🔊 Processos em Análise 📄 Locais de Atividade                                       | Efluentes Líquidos                                                                           | 😤 Efluentes Sanitário                          | s 🔰 🔆 Efluente                                 | es Industriais 🛛 🍥 Pr | od./Matéria-Prima/Equip.            | 🚟 RT 🛛 🍓 Condicionantes            |
|------------------------------------------------------------------------------------|----------------------------------------------------------------------------------------------|------------------------------------------------|------------------------------------------------|-----------------------|-------------------------------------|------------------------------------|
| Novo Processo                                                                      |                                                                                              |                                                |                                                |                       |                                     |                                    |
|                                                                                    |                                                                                              |                                                |                                                |                       |                                     |                                    |
| Ø                                                                                  |                                                                                              |                                                |                                                |                       |                                     | _                                  |
| Tipo de solici                                                                     | tação                                                                                        | Código Solic                                   | itação                                         | Situação              | Pendência                           |                                    |
| LP - Licença Prévia                                                                |                                                                                              | 242 27/1                                       | 0/2021 🔺                                       | Aguardando Pagament   | :0                                  | Gerar Guia                         |
|                                                                                    |                                                                                              | 1 reqi                                         | stro                                           |                       |                                     |                                    |
|                                                                                    |                                                                                              |                                                |                                                |                       |                                     |                                    |
| Visualização de) Manutenção de A) Taxa de Licenc                                   | )                                                                                            |                                                | _                                              |                       |                                     |                                    |
|                                                                                    |                                                                                              |                                                |                                                |                       |                                     |                                    |
| org.richfaces.resource.MediaOutputRes                                              | ource.faces                                                                                  | 1 / 1   -                                      | - 135% +                                       |                       |                                     |                                    |
|                                                                                    |                                                                                              |                                                |                                                |                       |                                     |                                    |
| Funda                                                                              |                                                                                              | Euroda 40406 764                               | 22 40640 4000                                  | 48 00000 274440       |                                     |                                    |
| Prefeitura Municipal de Passo                                                      | Local de Pagamento                                                                           |                                                | 23 40010.1000                                  | 48 00000.274449       | 6 66290000000692                    | Vencimento                         |
| Fundo<br>Economia                                                                  | Cedente                                                                                      |                                                |                                                |                       |                                     | Agência/Código Cedente             |
|                                                                                    | Data do Documento<br>09/12/2021                                                              | Economia<br>574615 - 1051634                   | Espécie Doc.                                   | Aceite                | Data do Processamento<br>09/12/2021 | Nosso Número<br>1461000000002744 - |
| Parcela Vencimento<br>TLAM 2021 09/12/2021                                         | Uso do Banco                                                                                 | Carteira<br>RG                                 | Espécie<br>R\$                                 | Quantidade            | Valor X                             | (=) Valor do Documento<br>8,92     |
| Cód Contribuinte Tributo<br>574615 TLAM                                            | Instruções:<br>TLAM EXE/PARCELAS: 20                                                         | 021.12-0                                       |                                                |                       |                                     | (-) Desconto/Abatimento            |
| Agência/Código Cedente<br>2835 / 6761240                                           |                                                                                              |                                                |                                                |                       |                                     | (-) Outros Descontos               |
| (=) Valor do Documento                                                             | e<br>1                                                                                       |                                                |                                                |                       |                                     | (+) Multa/Mora                     |
| (-) Desconto/Abatimento                                                            |                                                                                              |                                                |                                                |                       |                                     | (+) Outros Acréscimos              |
| (-) Outros Descontos                                                               |                                                                                              |                                                |                                                |                       |                                     | (=) Total Cobrado                  |
| (-) Ouros Descontos                                                                |                                                                                              |                                                |                                                |                       |                                     |                                    |
| (+) Multa/Mora                                                                     | Sacado: KAREN TEST                                                                           | E THEMA(574615) CPF/CI                         | NPJ: 598.530.790-54                            |                       |                                     |                                    |
| (+) Multa/Mora<br>(+) Outros Acréscimos                                            | Sacado: <b>KAREN TEST</b><br>Domicílio: Domicílio RUA<br>Endereço: null                      | E THEMA(574615) CPF/CI<br>DOUTOR JOAO FREITAS  | NPJ: <b>598.530.790-54</b><br>75, - PETROPOLIS | 3                     |                                     |                                    |
| (+) Outros Documos<br>(+) Multa/Mora<br>(+) Outros Acréscimos<br>(=) Total Cobrado | Sacado: <b>KAREN TEST</b><br>Domicílio: Domicílio RUA<br>Endereço: null<br>Sacador/Avalista: | E THEMA(574615) CPF/CI<br>DOUTOR JOAO FREITAS, | NPJ: <b>598.530.790-54</b><br>75, - PETROPOLIS | L<br>S                |                                     | Autonticación Mecànica/Ficha ré    |

Na visualização de Licenciamento Ambiental poderá ser visualizada a pendência, ou seja, a taxa ainda não foi paga e o processo está aguardando pagamento:

| Visualização de)                   |                |        |                |               |                  |                         |          |                   |             |
|------------------------------------|----------------|--------|----------------|---------------|------------------|-------------------------|----------|-------------------|-------------|
| 🔲 Visualização de Licenciamento Ar | mbiental       |        |                |               |                  |                         |          |                   | <b>I</b> () |
|                                    |                |        |                |               |                  |                         |          |                   |             |
|                                    |                |        |                |               |                  |                         |          |                   |             |
| Requerente                         |                |        |                |               |                  |                         |          |                   |             |
| Requerente * KAREN TESTE TH        | EMA            |        |                |               | ~ (              | CPF 598.530.790-54      |          |                   |             |
| Atividades do Requerente           |                |        |                |               |                  |                         |          |                   |             |
| 🌯 Nova Atividade 📃 Manutencão      | o de Atividade |        |                |               |                  |                         |          |                   |             |
|                                    |                |        |                |               |                  |                         |          |                   |             |
|                                    | Código         | CODRAM | Porte          | Competência   | Empreendimento   | Endereço principal      | Situação |                   |             |
|                                    | 241            | 111,96 | Não Incidência | Isento        | EMPREENDIMENTO D | RUA ALVARES CABRAL, 241 | 0        |                   | *           |
|                                    | 242            | 111,30 | Mínimo         | Impacto Local | EMPRESA TESTE    | RUA ALVARES CABRAL, 241 |          |                   | <b>.</b>    |
|                                    |                |        |                | 2             | registros        |                         | > Agu    | ardando Pagamento |             |

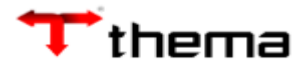

Caso seja necessário anexar outros documentos ao processo basta acessar a manutenção do processo ambiental:

| Visualização de )    |                     |                  |                          |              |                 |                  |                |                  |                  |            |            |                |
|----------------------|---------------------|------------------|--------------------------|--------------|-----------------|------------------|----------------|------------------|------------------|------------|------------|----------------|
| 🔲 Visualização de    | Licenciamento Ambi  | ental            |                          |              |                 |                  |                |                  |                  |            |            |                |
|                      |                     |                  |                          |              |                 |                  |                |                  |                  |            |            |                |
| Poquoronto           |                     |                  |                          |              |                 |                  |                |                  |                  |            |            |                |
| Requerent            | * KAREN TESTE THEMA |                  |                          |              |                 | ~                | CPE 598        | 530.790-54       |                  |            |            |                |
|                      |                     |                  |                          |              |                 |                  |                |                  |                  |            |            |                |
| Atividades do Reque  | rente               | A12-24-4-        |                          |              |                 |                  |                |                  |                  |            |            |                |
|                      | Manutenção de       | Atividade        |                          |              |                 |                  |                |                  |                  |            |            |                |
|                      |                     | Código CC        | DRAM                     | Porte        | Competênci      | a Empreendin     | ento           | Endereco princi  | nal Si           | tuacão     |            |                |
|                      |                     | 241              | 111.96                   |              |                 |                  |                | Endereço princi  |                  |            |            |                |
|                      |                     |                  | Nao In                   | icidencia    | Isento          | EMPREENDIMEN     | TO D RUA ALV   | ARES CABRAL, 24  | 1                | <b>S</b>   |            |                |
|                      |                     | 242              | <sup>111,30</sup> Minimo | D            | Impacto Local   | EMPRESA TESTE    | RUA ALV        | ARES CABRAL, 24  | 1                | ▲          |            | *              |
|                      |                     |                  |                          |              |                 | 2 registros      |                |                  |                  |            |            |                |
|                      |                     |                  |                          |              |                 |                  |                |                  |                  |            |            |                |
|                      |                     |                  |                          |              |                 |                  |                |                  |                  |            |            |                |
| Processos em         | Análise 📃 🔙 Locais  | de Atividade     | 🔏 Efluente               | s Líquidos   | 🕂 🕂 Efluentes S | Sanitários 😽 😽   | Efluentes Indu | ıstriais 🛛 🔘 P   | rod./Matéria-Pri | ma/Equip.  | 🔣 RT 🛛 🧔   | Condicionantes |
| Novo Processo        |                     |                  |                          |              |                 |                  |                |                  |                  |            |            |                |
|                      |                     |                  |                          |              |                 |                  |                |                  |                  |            |            |                |
|                      |                     |                  |                          |              |                 |                  |                |                  |                  |            |            |                |
|                      |                     |                  |                          |              |                 |                  |                |                  |                  |            |            |                |
|                      | Ø                   |                  |                          |              |                 | Data de          |                |                  |                  |            |            |                |
|                      |                     | Tipo de solic    | itação                   |              | Código          | Solicitação      | Status         | Situação         | Pend             | ência      |            |                |
|                      |                     | 1                | _                        | _            |                 | ooncitação       | <u>^</u>       | _                |                  |            |            |                |
|                      | LP - Licença Prévia |                  |                          |              | 242             | 27/10/2021       | 🔺 Agu          | Jardando Pagamer | ito              |            | Gerar Guia |                |
|                      |                     |                  |                          |              |                 |                  |                |                  |                  |            |            |                |
|                      |                     |                  |                          |              |                 |                  |                |                  |                  |            |            |                |
|                      |                     |                  |                          |              |                 |                  |                |                  |                  |            |            |                |
| Documentos           |                     |                  |                          |              |                 |                  |                |                  |                  |            |            |                |
|                      |                     | _                |                          | _            | _               |                  | _              | _                |                  |            |            |                |
|                      |                     | Descrição        |                          |              | Observação      |                  | Arc            | quivo            |                  |            |            |                |
|                      | _                   |                  |                          |              |                 |                  |                |                  |                  |            |            |                |
| Adicionar mais anexe | os                  |                  |                          |              |                 |                  |                |                  |                  |            |            |                |
|                      |                     |                  |                          |              |                 |                  |                |                  |                  |            |            |                |
|                      |                     |                  |                          |              |                 |                  |                |                  |                  |            |            |                |
| Anexos               |                     |                  |                          |              |                 |                  |                |                  |                  |            |            |                |
|                      |                     |                  |                          |              |                 |                  |                |                  |                  |            |            |                |
|                      |                     |                  |                          |              |                 |                  |                |                  |                  |            |            |                |
|                      | Ø                   |                  |                          |              |                 |                  |                |                  |                  |            | Nº         |                |
|                      | ID                  | Tipo             | Título                   | Identificaçã | io Situação     | Data Vinculo     | Usuário        | Arquivo          | Ementa           | Observação | Documento  |                |
|                      |                     |                  |                          |              |                 | L                |                |                  |                  |            |            |                |
|                      | 1592007             | Computério A     | TECTE                    | TECTE        |                 | 27/10/2021 10:11 |                | (nublic (Dector) |                  |            | 20410000   |                |
|                      | 1582007 Download    | Formulario Ami   | IESIE                    | IESIE        |                 | 27/10/2021 16:41 | OMINIONA       | /public/Protoco  |                  |            | 20419990   |                |
|                      | 1582008 Download    | Identificação pe | GRP_PRO_PRC              | GRP_PRO_PF   | RC VÁLIDO       | 27/10/2021 16:41 | ANÔNIMO        | /public/Docum    |                  |            | 20419991   |                |
|                      |                     |                  |                          |              |                 | 2 registros      |                |                  |                  |            |            |                |

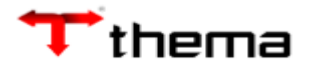

| Anexador de       | Documento              | × |
|-------------------|------------------------|---|
| Anexar            | Limpar                 |   |
| Tipo <sup>2</sup> | * Despacho [Protocolo] | ~ |
| Identificação     | Teste Karen 28         |   |
| Título            | Teste Karen 28         |   |
| Arquivo           |                        |   |
|                   | + Adicionar            |   |

| 💿 Abrir                                                                 |                                      |   |   |   | ×                                     |
|-------------------------------------------------------------------------|--------------------------------------|---|---|---|---------------------------------------|
| $\leftarrow$ $\rightarrow$ $\checkmark$ $\frown$ $\blacksquare$ $>$     | Este Computador » Área de Trabalho » | ~ | U | Q | Pesquisar Área de Trabalho            |
| Organizar 🔹 Nova                                                        | a pasta                              |   |   |   | · · · · · · · · · · · · · · · · · · · |
| <ul> <li>✓ Ste Computado     <li>✓ Area de Trabalh     </li> </li></ul> | Nome                                 |   |   |   | Data de modificaç.                    |
| Anexador de                                                             | Documento                            | _ |   |   | ×                                     |
| Anexar                                                                  | Limpar                               |   |   |   |                                       |
| Tipo *                                                                  | Despacho [Protocolo]                 |   |   |   | ~                                     |
| Identificação                                                           | Teste Karen 28                       |   |   |   |                                       |
| Título                                                                  | Teste Karen 28                       |   |   |   |                                       |
| Arquivo                                                                 |                                      |   |   |   |                                       |
|                                                                         | Submeter                             |   |   |   | × Limpar Todos                        |
|                                                                         | TESTE.pdf                            |   |   |   | Deletar                               |

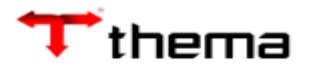

| Anexador de       | Documento                                                         | × |
|-------------------|-------------------------------------------------------------------|---|
| Anexar            | Limpar                                                            |   |
| Tipo <sup>*</sup> | * Despacho [Protocolo]                                            | ~ |
| Identificação     | Teste Karen 28                                                    |   |
| Título            | Teste Karen 28                                                    |   |
| Arquivo           | /public/Protocolo/Despacho/2021/Teste_Karen_28_20211028113509.pdf |   |
| Tamanho           | 13,1 KiB                                                          |   |
|                   | + Adicionar                                                       |   |
|                   |                                                                   |   |

| Visualização de ) Manutenção de A ) Manutenção Proc ) | 🔵 Voltar 🏼 |
|-------------------------------------------------------|------------|
| Anutenção Processo Ambiental                          |            |
| Salvar                                                |            |
| Clados do Empreendimento                              |            |
| Código 242                                            |            |

| Conf     | irmaçã           | 0                |              |                |                 |                      |               |                  |        |            |                 |
|----------|------------------|------------------|--------------|----------------|-----------------|----------------------|---------------|------------------|--------|------------|-----------------|
|          | Atenção          | )! As ir         | nform<br>par | ações<br>a aná | serã<br>lise, c | o salvas<br>confirma | e o p<br>esta | oroces:<br>ação? | so en  | camin      | hado            |
|          |                  |                  |              | Cance          | elar            |                      | Confirr       | nar              |        |            |                 |
| 🖉 Anexos |                  |                  |              |                |                 |                      |               |                  |        |            |                 |
|          |                  | Тіро             | Título       | Identificação  | Situação        | Data Vínculo         | Usuário       | Arquivo          | Ementa | Observação | Nº<br>Documento |
|          | 1582007 Download | Formulário Amb   | TESTE        | TESTE          |                 | 27/10/2021 16:41     | ANÔNIMO       | /public/Protocc  |        |            | 20419990        |
|          | 1582008 Download | Identificação pe | GRP_PRO_PRO  | GRP_PRO_PRO    | C VÁLIDO        | 27/10/2021 16:41     | ANÔNIMO       | /public/Docum    |        |            | 20419991        |
|          | 1582280 Download | Desnacho         | GRP PRO PRO  | GRP PRO PRO    |                 | 28/10/2021 11:36     | ANÔNIMO       | /public/Protoco  |        |            | 20420257        |